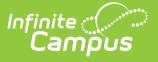

## **Student Credits Report**

Last Modified on 07/02/2025 2:28 pm CDT

Report Editor | Generate the Student Credits Report

Tool Search: Student Credits Report

The Student Credits Report displays the total number of credits earned by the students in the selected calendar and school. Credits are received for a successful completion of the course and posted to the student's Transcript.

If the student does not have any earned credits, a value of 0.00 reports. Credits print to the thousandth decimal place (X.XXX).

The credits earned by students are based on how many credits a course is worth, as indicated in <u>Course Grading Tasks</u>.

| Student C                                            | redits Report                             | ☆           |           | Grading & Standards > Reports > Student Credits Report |
|------------------------------------------------------|-------------------------------------------|-------------|-----------|--------------------------------------------------------|
| Student Credits                                      | Report                                    |             |           |                                                        |
| This report list                                     | s students' earned credits                | S.          |           |                                                        |
| Which students v                                     | vould you like to include in              | the report? |           |                                                        |
| ● Grade                                              | All Students<br>09<br>10<br>11<br>12<br>V |             |           |                                                        |
| O Ad Hoc Filt                                        | er                                        |             | ~         |                                                        |
| Display Options:                                     |                                           |             |           |                                                        |
| <ul> <li>Show break</li> <li>Show total o</li> </ul> | lown by grade and total<br>nly            |             |           |                                                        |
| Select grades to a                                   | ppear in report                           |             |           |                                                        |
| 09 🔽                                                 | <b>V</b> 10                               | 2 11        | 12        |                                                        |
| How would you like                                   | the report sorted?                        |             |           | -                                                      |
| 💿 Alpha 🔘 Grad                                       | de 🔘 Student Number                       |             |           |                                                        |
| Report Format: F                                     | DF V                                      |             |           |                                                        |
| Generate Report                                      |                                           |             |           |                                                        |
| _                                                    |                                           |             |           |                                                        |
|                                                      |                                           |             | Student C | Credits Report                                         |

See the <u>Grading & Standards Reports</u> Tool Rights article for the tool right needed to generate this report.

## **Report Editor**

The following fields are available on the report editor.

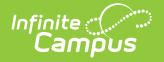

| Field                | Description                                                                                                    |
|----------------------|----------------------------------------------------------------------------------------------------|
| Student<br>Selection | Indicates which students to include on the report by either their Grade level or<br>a pre-existing <u>Ad hoc filter</u> . Only those students included in the filter are<br>included in the report.                                                                                                    |
| Display<br>Options   | <ul> <li>Determines what credit information prints on the report, either Show</li> <li>breakdown by grade and total or Show total only.</li> <li>The grade and total option shows the credits earned in each grade level, as well as the total credits the student has earned.</li> <li>The total only option shows only the total credits the student has earned.</li> </ul>                                                                                                    |
| Grade<br>Selection   | Indicates which grade levels to include in the report to determine from where<br>the credits report.<br>If the grade selection is set to grade 12 to report students in grade 12, this<br>grade selection can be set to report all grade levels (09-12) to show all credits<br>earned over the course of their career. Or, if the first grade selection is set to<br>12, and you only want to see the credits earned through the student's 11th<br>grade year, this selection should only have grades 09-11 selected. |
| Sort Options         | Determines how the report should be sorted - <b>Alphabetical</b> by student last name, numeric by student <b>Grade</b> level, or numeric by <b>Student Number.</b>                                                                                                    |
| Report<br>Format     | Determines how the report generates - in PDF or DOCX format.                                                                                                    |

## **Generate the Student Credits Report**

A calendar MUST be selected in the Campus toolbar in order to generate the report.

- Indicate which Students should appear on the report by selecting a Grade Level or Ad hoc Filter.
- 2. Select a **Display Option**, *Show breakdown by grade and total* or *Show total only*.
- 3. Select which **Grades** to appear in the report. The options are **All** and grade levels based on the School selected in the Campus Toolbar.
- 4. Indicate how the report should be **Sorted**, **Alpha**betically, by **Grade** or by **Student Number**.
- 5. Select the desired **Report Format**.
- 6. Click Generate Report to generate the report in PDF format.

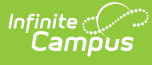

| 2019-2<br>High Scl<br>Generated on 10/24/2019 10:52 | 0<br>1001<br>:37 AM Page 1 of 18 | Student Credits Report<br>Students In Grades: 11 12<br>Grades Used In Calculating Credits: 09 10 11 12 88<br>Sort By Student Name |        |        |       |    |              |  |
|-----------------------------------------------------|----------------------------------|----------------------------------------------------------------------------------------------------|--------|--------|-------|----|--------------|--|
|                                                     |                                  | Grade                                                                                                    |        |        |       |    |              |  |
| Name(#)                                             | Current Grade                    | 09                                                                                                    | 10     | 11     | 12    | 88 | Total Credit |  |
| Student, Anna (123456)                              | 12                               | 12.000                                                                                                    | 13.000 | 12.000 | 1.000 |    | 38.000       |  |
| Student, Asher (234567)                             | 11                               | 12.000                                                                                                    | 13.000 |        |       |    | 25.000       |  |
| Student, Bethany (345678)                           | 12                               | 10.000                                                                                                    | 2.000  |        |       |    | 12.000       |  |
| Student, Brian (456789)                             | 11                               | 14.000                                                                                                    | 16.000 |        |       |    | 30.000       |  |
| Student, Caroline (567890)                          | 12                               | 14.000                                                                                                    | 13.000 | 19.000 |       |    | 46.000       |  |
| Student, Charlies (678901)                          | 11                               | 12.000                                                                                                    | 12.000 |        |       |    | 24.000       |  |

Student Credits Report - DOCX Format

| -2019<br>High Sc<br>Generated on 10/24/2019 10:: | 20<br>Shool<br>57:49 AM Pagel of 9 |              | Student Credits Report<br>Students In Grades: 11 12<br>Grades Used In Calculating Credits: 09 10 11 12 88<br>Sort By Student Number |               |              |  |  |  |
|--------------------------------------------------|------------------------------------|--------------|----------------------------------------------------------------------------------------------------|---------------|--------------|--|--|--|
| Name(#)                                          | Current Grade                      | Total Credit | Name(#)                                                                                                    | Current Grade | Total Credit |  |  |  |
| Student, Melanie (998765)                        | 12                                 | 38.000       | Student, Lisa (987654)                                                                                                    | 12            | 36.000       |  |  |  |
| Student, Peter (988765)                          | 11                                 | 12.000       | Student, Nathan (987543)                                                                                                    | 12            | 40.000       |  |  |  |
| Student, Isaiah (987765)                         | 12                                 | 39.000       | Student, Olivia (987532)                                                                                                    | 12            | 42.000       |  |  |  |
| Student, Ursula (987665)                         | 11                                 | 28.000       | Student, Kevin (987521)                                                                                                    | 12            | 38.000       |  |  |  |
| Student, Poppie (987655)                         | 11                                 | 31.000       | Student, Ava (987510)                                                                                                    | 12            | 37.000       |  |  |  |
|                                                  |                                    |              |                                                                                                    |               |              |  |  |  |
|                                                  |                                    |              |                                                                                                    |               |              |  |  |  |

Student Credits Report - PDF Format

The <u>Credit Summary Report</u> can be used to print a list of the credits a student has received by grade level and Credit Category for an individual student.